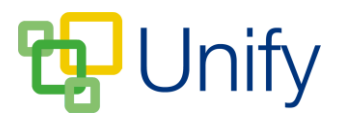

## How to log-in as a parent and return to the Staff Message Centre

A recent update to the Unify system allows users with Super-Administrator and Administrator access to log-in as a parent to the Parent Message Centre, and return to the Staff Message Centre without having to re-enter their account credentials. This enables administrators to easily view a parents' account, check that all is correct and revert back to the Staff Message Centre to action changes if required.

- 1. Ensure you are logged into the Staff Message Centre.
- 2. Click 'Administration' in the top Navbar and click 'Users' in the left-hand menu.
- 3. Use the drop-down menu to select 'Parent Message Centre' and click 'Load'.
- 4. Locate the appropriate parent and click the 'Sign-In' icon on the right-hand side. This will log you in as the parent.

| May, Peter    | Petermay | Regular | 23/02/17 | Sign In |
|---------------|----------|---------|----------|---------|
| Simmons, John | JSimmons | Regular | 23/02/17 | •2 🖉    |

5. When you need to sign-out, click the parents name in the top right-hand corner, and click 'Sign Out'. This will return you to the Staff Message Centre 'Administration' page.

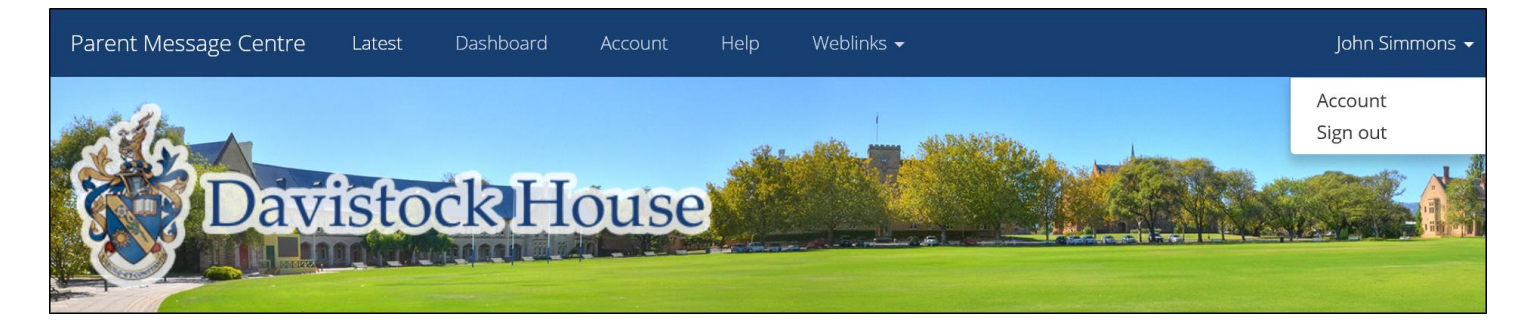